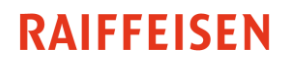

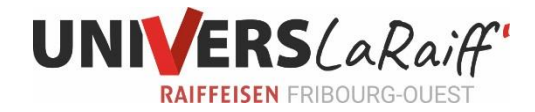

## Comment utiliser MobileSCAN ?

- 1. Téléchargez l'application MobileSCAN sur votre smartphone
- 2. Connectez-vous à votre E-Banking
- 3. Cliquez sur « Paiements » puis « Lecteur optique »

| Fortune                                                                                                    | Paie | ements | Assistant | financier         | Investir | Devises           |
|----------------------------------------------------------------------------------------------------|------|--------|-----------|-------------------|----------|-------------------|
| Saisir le paiement                                                                                           |      | eBill  | Paiements | Ordres permanents |          | Bénéficiaires des |
|                                                                                                    |      |        |           |                   |          |                   |
| Saisir le paiement                                                                                           |      |        |           |                   |          |                   |
| A qui souhaitez-vous transferer de l'argent?<br>Nom, IBAN, numéro de compte ou compte postal du bénéficiaire |      |        |           |                   |          |                   |
| Q Continuer                                                                                                  |      |        |           |                   |          |                   |
| Transfert de compte à compte Paiement international Lecteur optique                                          |      |        |           |                   |          |                   |

4. Si vous effectuez vos paiements depuis votre téléphone portable, cette étape n'est pas nécessaire. Sélectionnez « App Raiffeisen MobileSCAN », ouvrez l'application MobileSCAN sur votre téléphone portable et scannez le code QR de l'E-Banking

## Lecteur optique

Avec quel type d'appareil souhaitez-vous lire les bulletins de versement?

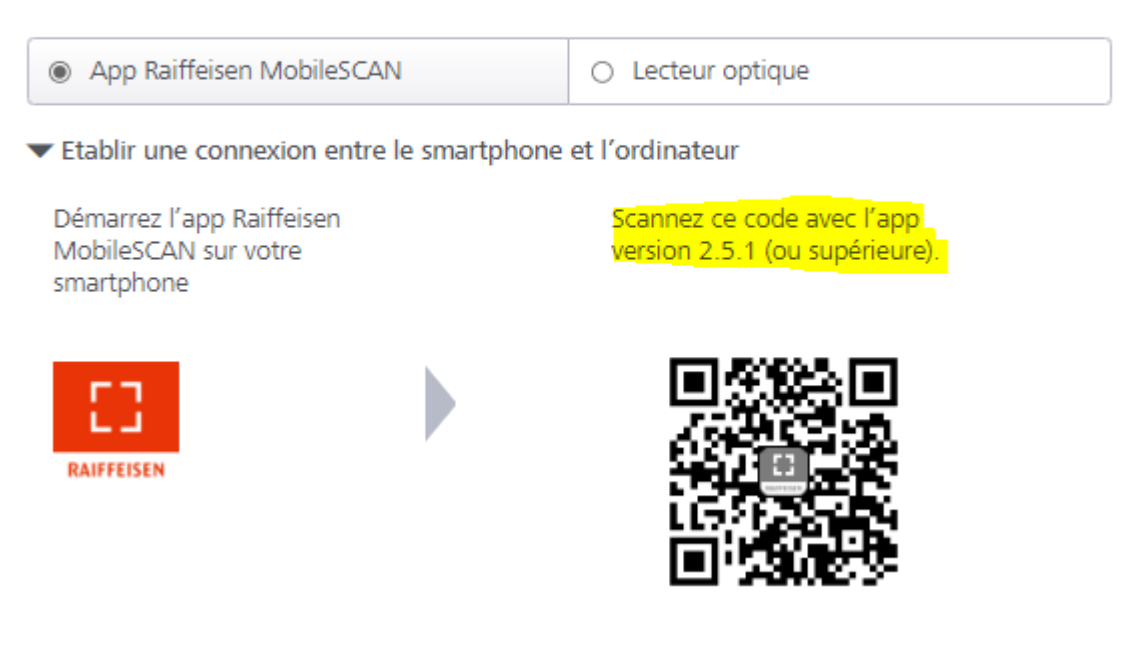

## RAIFFEISEN

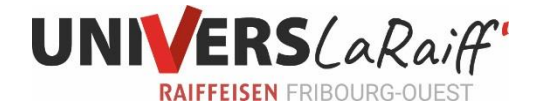

5. Vous pouvez maintenant, grâce à l'appareil photo de votre smartphone, scanner les factures QR directement dans l'E-Banking Raiffeisen.

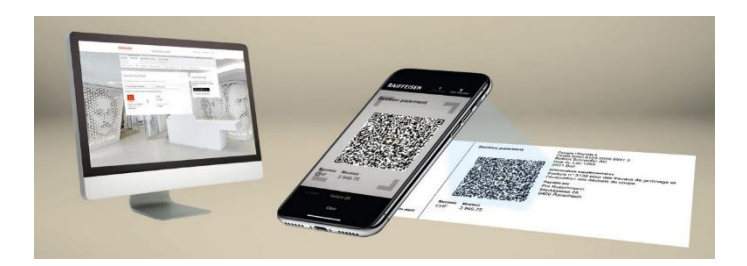

Dès le scan réussi, vous devez encore traiter et valider le paiement.

ATTENTION : Après le scan de la facture QR, nous vous recommandons fortement de contrôler les données scannées (numéro du compte, numéro de référence, montant, bénéficiaire).